## **TP Network Adress Translation**

TP Administration Réseaux

Ilyas Bambrik

# 1

# Table des matières

- Network Adress Translation (NAT)
- II Exercice Redirection de ports

7

3

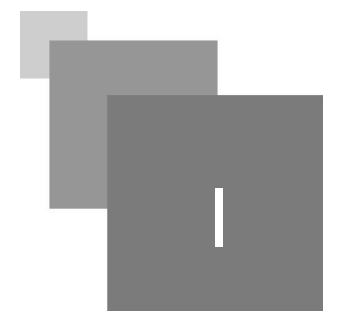

### Network Adress Translation (NAT)

Tapez et lancez le programme suivant depuis votre système d'exploitation principale (*et non pas depuis la machine virtuelle*).

```
1 import socket
2 import os
3 import thread
4 def processHTTPrequest(c,adr):
 5
     c.recv(2048)
     page='''<html>
 6
                <body>
 8
                <h1>FakeServer &#x2122;</h1>
9
                </bodv>
                </html>'''
     header='HTTP/1.1 200 OK\r\nDate: Thu, 17 Jan 2019 13:18:42 GMT\r\nServer:
 Apache/2.4.37\r\nAccept-Ranges: bytes\r\nContent-Length: %d\r\nContent-Type: text
  /html\r\n\r\n'%len(page)
     c.send(header)
      c.send(page)
14
      c.close()
16 s=socket.socket()
17 s.bind(("0.0.0.0",5000))
18 s.listen(30)
19
20 while True:
21 try:
   c, addr = s.accept()
23
         thread.start_new_thread(processHTTPrequest,(c,addr))
24
   except:
        c.close()
```

#### Listing 1. Code source serveur web

Lancez votre navigateur (Google Chrome ou autre) et accédez à la page http://127.0.0.1:5000/

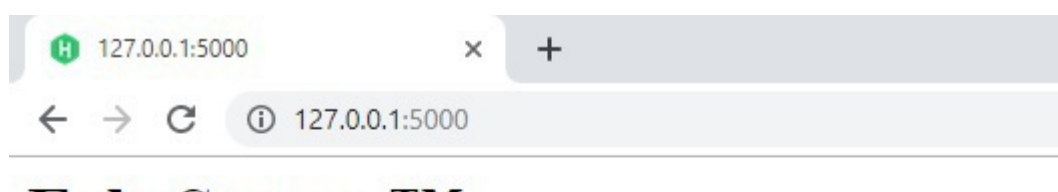

### FakeServer TM

 Lancez votre machine virtuelle et tapez la commande suivante afin de permettre les connexions sur le port 5000 :

sudo ufw allow 5000/tcp

- Fermez le programme serveur initiale et lancez le sur votre machine virtuelle.
- Essayez d'accéder au programme lancé dans votre machine virtuelle depuis le navigateur de votre système d'exploitation.

Afin de permettre des connexions externes à l'interface virtuelle, exécutez les étapes suivantes :

• Clique avec bouton droit sur votre machine virtuelle, et puis sur "Configuration" :

| 😈 Ora    | acle VM Virtual          | Box - Gestion | nnaire   | de machines                             |                  |                                   |                                  |
|----------|--------------------------|---------------|----------|-----------------------------------------|------------------|-----------------------------------|----------------------------------|
| Fichier  | Machine A                | Aide          |          |                                         |                  |                                   |                                  |
| Nouvelle | Configuration            | Oublier /     | Affiche  | r                                       |                  |                                   |                                  |
| 64       | LAB_EH                   |               |          |                                         | 📃 Gé             | néral                             |                                  |
|          | () Eteinte               |               |          |                                         | Nom :<br>Système | d'exploitation :                  | Server<br>Ubuntu (32             |
| 2        | En fonction              |               | _        |                                         | -                | 'ème                              |                                  |
|          | ch a la c                |               | ۲        | Configuration                           | Ctrl+S           |                                   |                                  |
| 27       | (1) Éteinte              | er            | ()       | Cloner                                  | Ctrl+0           | norçage : Disc                    | 8 Mo<br>Juette, Optic            |
|          |                          |               | 83       | Supprimer                               | Ctrl+R           | on: VT-                           | k/AMD-V, Pa                      |
| 2.6      | LinuxGpart<br>() Éteinte |               | 23       | Grouper                                 | Ctrl+U           |                                   |                                  |
| 25       | Server_1                 |               | <i>⇔</i> | Afficher                                | Ctrl+P           | :hage                             |                                  |
|          |                          |               | ©<br>▼   | Redémarrage<br>Fermer                   | Ctrl+T           | idéo :<br>ureau distant :<br>déo: | 16 Mo<br>Désactivé<br>Désactivée |
|          |                          |               | 4        | Oublier l'état sauvegardé               | Ctrl+J           | :kage                             |                                  |
|          |                          |               | T        | Afficher le journal                     | Ctrl+L           | : IDE                             |                                  |
|          |                          |               | G        | Actualiser                              |                  | condaire IDE :<br>:: SATA         | [Lecteur of                      |
|          |                          |               |          | Afficher dans l'explorateur de fichiers |                  | A 1:                              | NewVirtual                       |
|          |                          |               | 5        | Créer un raccourci sur le bureau        |                  |                                   |                                  |
|          |                          |               | 33       | Trier                                   |                  | : Windows D<br>: ICH AC97         | irectSound                       |

• Clique sur "Réseau", puis sur "Avancé" et puis sur "Redirection de ports" :

| 🕑 Se       | rver - Paramètres     |                                                                                | ?  | ×     |
|------------|-----------------------|--------------------------------------------------------------------------------|----|-------|
|            | Général               | Réseau                                                                         |    |       |
|            | Système               | Carte 1 Carte 2 Carte 3 Carte 4                                                |    |       |
|            | Affichage             | Activer la carte réseau                                                        |    |       |
| $\bigcirc$ | Stockage              | Mode d'accès réseau : NAT 🔻                                                    |    |       |
|            | Son                   | Nom :                                                                          |    |       |
| ð          | Réseau                | Type de carte : Intel PRO/1000 MT Desktop (82540EM)                            |    |       |
|            | Ports séries          | Mode Promiscuité : Refuser                                                     |    |       |
| Ø          | USB                   | Adresse MAC : 0800276A8E7C                                                     |    | G     |
|            | Dossiers partagés     |                                                                                |    |       |
| :          | Interface utilisateur | Affiche une fenêtre<br>pour gérer les règles<br>de redirection de<br>ports. OK | Ar | nuler |

1.1

Network Adress Translation (NAT)

#### • Ajoutez la règle suivante :

| ule 1 TCP 0.0.0.0 80 10.0.2.15 5000 | Nom    | Protocole | IP hôte | Port hôte | IP invité | Port invité |   |
|-------------------------------------|--------|-----------|---------|-----------|-----------|-------------|---|
|                                     | Rule 1 | TCP       | 0.0.0.0 | 80        | 10.0.2.15 | 5000        | ¢ |
|                                     |        |           |         |           |           |             |   |
|                                     |        |           |         |           |           |             |   |
|                                     |        |           |         |           |           |             |   |
|                                     |        |           |         |           |           |             |   |
|                                     |        |           |         |           |           |             |   |
|                                     |        |           |         |           |           |             |   |
|                                     |        |           |         |           |           |             |   |
|                                     |        |           |         |           |           |             |   |
|                                     |        |           |         |           |           |             |   |
|                                     |        |           |         |           |           |             |   |
|                                     |        |           |         |           |           |             |   |
|                                     |        |           |         |           |           |             |   |

Essayez d'accéder à nouveau au programme avec http://127.0.0.1 (*sans le port 5000 car la règle définie redirige le port 80 vers le port 5000 de la machine virtuelle*) ;

# Exercice Redirection de ports

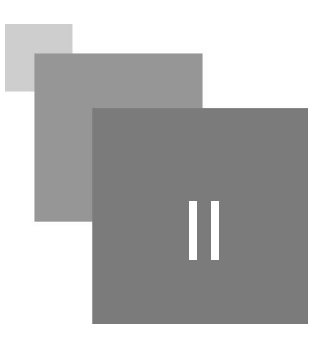

• Ajoutez une règle dans le NAT de votre machine virtuelle (ou bien changez la règle existante) afin de rediriger les connexions entrantes du port 8080 vers le port 5000 de votre programme serveur.

• Testez l'accès depuis votre navigateur.